## **Removing Items from the Cart**

NOTE: Items cannot be removed from a Punch-out cart. If there's an item in your Punch-out cart that you no longer want to purchase, the cart must be deleted, and the order created again without the item.

To remove an item from a hosted catalog or non-catalog order -

1. Select the item you want to remove by clicking in the checkbox in line with the item. Note: You can select more than one item to be removed if needed.

| SPARTANMART                                              |                                                           | All  Search (Alt+Q) | 20,139.85 USD ₩ ♥ 1 <sup>(7)</sup> ▲ ▲                                                                            |
|----------------------------------------------------------|-----------------------------------------------------------|---------------------|----------------------------------------------------------------------------------------------------|
| Requisition • 178611714                                  |                                                           | ۲                   | Assign Cart Place Order                                                                                           |
| Summary Taxes/S&H PO Preview Comments                    | Attachments History                                       |                     |                                                                                                    |
| 4 Items                                                  |                                                           | 1                   | Summary                                                                                                    |
| Pro/San Maintenance Supply Inc · 4 Items · 20,139.85 USD |                                                           | —                   | Draft                                                                                                    |
|                                                          |                                                           |                     | Total (20,139.85 USD) ~                                                                                           |
| Contract no value PO Number To f                         | e Assigned                                                |                     | Shipping, Handling, and Tax charges are calculated and<br>charged by each supplier. The values shown here are for |
| Item Catalog No.                                         | Size/Packaging Unit Price Quantity                        | Ext. Price          | estimation purposes, budget checking, and workflow<br>approvals.                                                  |
| 1 Floor Pads Black 20" 5/CS 7300                         | CS 59.95 2 CS                                             | 🚯 119.90 🛛 - 🧹      | Subtotal 20,139.85                                                                                                |
| ∧ ITEM DETAILS                                           |                                                           | *                   | Shipping 0.00                                                                                                    |
| Contract: no value                                       | Internal Note no value                                    |                     | Handling 0.00                                                                                                    |
| Commodity Code 47121608 / Floor machine pads             | Internal Attachments Add                                  |                     | 20,139.85                                                                                                    |
| Restricted Item Flag no value                            | External Note no value<br>Attachments for Add<br>supplier |                     | What's next for my order?     ~       Next Step     Fixed Assets Approval                                         |
| 2 Tennant Floor Scrubber T7 n/a                          | EA 20,000.00 1 EA                                         | 20,000.00           | Approvers Snelling, Heather<br>Williams, Laura                                                                    |

2. With the item selected, click the 'For selected line items' dropdown and select 'Remove Selected Items'.

| SPARTAN MART                                                                                                    |                                                                                              | All - Search (Alt+C | a) Q 20,139.85 USD 📜                                                                                                    | ♡ 🔎 🔺 🛛                                             |
|----------------------------------------------------------------------------------------------------|----------------------------------------------------------------------------------------------|---------------------|----------------------------------------------------------------------------------------------------|-----------------------------------------------------|
| Requisition • 178611714                                                                                                    |                                                                                              | ۲                   | Assign Cart                                                                                                    | Place Order                                         |
| Summary Taxes/S&H PO Preview Comments                                                                                                    | Attachments History                                                                          |                     |                                                                                                    |                                                     |
| Internal Note no value<br>Internal Attachments Add                                                                                                    | Note to all Suppliers     no value       Attachments for all     Add       suppliers     Add |                     | Summary<br>Draft<br>Total (20,139.85 USD)                                                                               | -                                                   |
| 4 Items<br>Pro/San Maintenance Supply Inc · 4 Items · 20,139.85 USD                                                                                                    |                                                                                              | 1 ···               | Shipping, Handling, and Tax charge      secred humanity The units  Remove Selected Items                                | es are calculated and<br>where are fo<br>d workflow |
|                                                                                                    |                                                                                              |                     |                                                                                                    |                                                     |
| ∧ SUPPLIER DETAILS                                                                                                    | To Be Assigned                                                                               |                     | Remove All Items<br>Move to Another Cart                                                                                | 20,139.8                                            |
| > SUPPLIER DETAILS     Image: Weight of the second second s | To Be Assigned No. Size/Packaging Unit Price Quantity CS 59.95 2 CS                          | Ext. Price          | Remove All Items<br>Move to Another Cart<br>Change Supplier<br>Add to Draft Cart or Pending PR/PO<br>Add to PO Revision | 20,139.8<br>> 0.00<br>0.00<br>> 20,139.8            |

Print to PDF without this message by purchasing novaPDF (http://www.novapdf.com/)

3. The item is no longer listed in the cart. You Summary cost should be updated with the new price.

| SPARTANMART                                            |                       |                                  |                           |          | All 🔻       | Search (Alt+Q) | 20,019.95 USD 💆 🤇                                                                                                    | ♡ 🟴 🔺 🗴                                          |
|--------------------------------------------------------|-----------------------|----------------------------------|---------------------------|----------|-------------|----------------|----------------------------------------------------------------------------------------------------|--------------------------------------------------|
| equisition • 178611714                                 |                       |                                  |                           |          |             | ۲              | 🖶 🕐 … Assign Cart                                                                                                    | Place Order                                      |
| Summary Taxes/S&H PO Preview                           | Comments Attac        | nments History                   |                           |          |             |                |                                                                                                    |                                                  |
| 2 Items                                                |                       |                                  |                           |          |             | 🗌 💌            | Summary                                                                                                    | →                                                |
| Pro/San Maintenance Supply Inc · 2 Items · 20          | ,019.95 USD           |                                  |                           |          |             | 🗆              | Draft<br>Total (20,019.95 USD)                                                                                                    | ~                                                |
| SUPPLIER DETAILS      Im ★     Contract no value       | PO Number To Be       | Assigned                         |                           |          |             |                | Shipping, Handling, and Tax charges are of<br>charged by each supplier. The values sho<br>estimation purposes, budget checking, ar | calculated and<br>wn here are for<br>nd workflow |
| Item                                                   | Catalog No.           | Size/Packaging                   | Unit Price                | Quantity | Ext. Price  |                | approvals.                                                                                                    |                                                  |
| 1 Tennant Floor Scrubber T7                            | n/a                   | EA                               | 20,000.00                 | 1 EA     | 1 20,000.00 | 🗆              | Subtotal<br>Shipping                                                                                                    | 20,019.95<br>0.00                                |
| ∧ ITEM DETAILS                                         |                       |                                  |                           |          |             |                | Handling                                                                                                    | 0.00                                             |
| Contract: no value Commodity Code 47121600 / Floor mac | hines and accessories | Internal Note<br>Internal Attach | no vai<br>ments Add       | ue       |             |                |                                                                                                    | 20,019.95                                        |
| Restricted Item Flag no value                          |                       | External Note<br>Attachments fe  | no vai<br>or supplier Add | ue       |             |                | What's next for my order?           Next Step         Fixed Assets Approve                                                         | ×                                                |
| 2 Floor Pads Blue 5/CS                                 | 7100                  | CS                               | 19.95                     | 1 CS     | 19.95       | 🗆              | Approvers Snelling, Heather<br>Williams, Laura                                                                                     |                                                  |